# Istruzioni per il collegamento dispositivi nel Cloud

Consegnare le istruzioni all'utente finale.

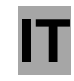

ld.: 17-16-14-2968-03 | 5.2017

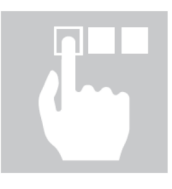

# KRONO**TERM**

Istruzioni per il collegamento dispositivi nel Cloud

ld.: 17-16-14-2968-03 | 5.2017

Stampato in Slovenia, detentore dei diritti d'autore è la società Kronoterm d.o.o.

Il presente manuale è tutelato dai diritti d'autore. Qualsiasi utilizzo non conforme alla Legge sui diritti d'autore senza il consenso della Kronoterm d.o.o. è illegale e legalmente perseguibile. Questa versione sostituisce tutte le versioni precedenti. Ci preserviamo il diritto di apportare modifiche e la possibilità di errori di stampa.

### 1 Indice

| 1  | ndice                                                                     | 3   |
|----|---------------------------------------------------------------------------|-----|
| 1. | 1. Istruzioni per l'uso della documentazione                              | 4   |
|    | 1.1 Informazioni importanti                                               | 4   |
|    | 1.2 Simboli                                                               | 4   |
| 2  | PRIMI PASSI                                                               | 5   |
|    | 2.1 Impostazioni del modello                                              | 5   |
|    | 2.2 Istruzioni per l'acquisizione del codice unico per la pompa di calore | 5   |
|    | 2.3 Registrazione di nuovo account utente                                 | 6   |
|    | 2.4 Login all'interfaccia web                                             | 7   |
| 3  | RISOLUZIONE DEI PROBLEMI DI CONNESSIONE AL CLOUD                          | 7   |
|    | 3.1 il LED verde lampeggia o è acceso                                     | 8   |
|    | 3.2 LED spento                                                            | 9   |
| 4  | IMPOSTAZIONI DI RETE AVANZATE                                             | .10 |
| 5  | DIAGNOSTICA DELLA CONNESSIONE INTERNET                                    | .11 |
|    | 5.1 Numero di interruzioni della connessione ammesso:                     | .12 |
|    | 5.1.1 Connessione Ethernet                                                | .12 |
|    | 5.1.2 Connessione Web (connessione al Cloud)                              | .13 |
| 6  | LA POMPA DI CALORE È PRESENTE NELLA RETE LOCALE?                          | .13 |
| 7  | Soluzione dei problemi della rete domestica                               | .14 |
| 8  | Nota                                                                      | .15 |

### 1. 1. Istruzioni per l'uso della documentazione

Prima dell'uso leggere il contenuto e familiarizzarsi con delle istruzioni d'uso. Nel contenuto troverete informazioni sullo scopo, funzioni e procedure necessarie per operare con l'apparecchiatura.

### 1.1 Informazioni importanti

Le istruzioni sono composte in modo di informarvi con tutte le attività necessarie per iniziare e continuare a usare la vostra apparecchiatura.

# i

#### ΝΟΤΑ

Nel caso di passare il prodotto in uso ai terzi, allegare tassativamente anche la documentazione allegata e istruzioni.

I parametri del controller settati in modo scorretto possono causare malfunzionamento o cattivo funzionamento dell'apparecchiatura. Per diminuire i rischi, troverete nelle istruzioni le informazioni importanti evidenziate con dei simboli. Rispettare tutte le precauzioni generali e avvertenze collegate con l'operazione.

### 1.2 Simboli

Questo simbolo evidenzia le informazioni importanti per l'utente.

**NOTA:** Avviso sulle informazioni importanti, relative alle richieste del produttore e dell'apparecchiatura.

### 2 PRIMI PASSI

### 2.1 Impostazioni del modello

Per la visualizzazione corretta dei parametri nell'interfaccia web Home Cloud in caso dell'installazione dell'unità esterna WPLV-14-S1 NT bisogna impostare il modello.

| 1. | Standby                                   | Per entrare nel menu utente premere nello                                                         |
|----|-------------------------------------------|---------------------------------------------------------------------------------------------------|
|    | Riscalda. 35,5°C                          | schermo principale il tasto (MENU).                                                               |
|    | Ritorno 35,3°C                            | ;                                                                                                 |
|    | Boiler 49,0°C                             |                                                                                                   |
| 2. | >Regime <<br>Temperatura                  | Con il tasto scegliere menu <b>Regime</b> e premere (ENTER).                                      |
| 3. | D8-PV Rffreddam<br>Modelita silenziosa    | Con il tasto scegliere il parametro<br><i>Modello</i> e premere (ENTER).                          |
|    | >Modello: 125<                            | Nel caso dell'unita esterna integrata WPLV 09 impostare il parametro <i>Modello</i> a <b>124.</b> |
|    |                                           | Nel caso dell'unita esterna integrata WPLV 14 impostare il parametro <i>Modellio</i> a 125.       |
| _  |                                           | Per confermare il modello premere (ENTER).                                                        |
|    | • NOTA<br>Corretta impostazione del paarr | netro <i>Model</i> è importante per la visializzazione                                            |

Corretta impostazione del paarmetro Model è importante per la visializzazione corretta del modello nell'interfaccia web Home Cloud.

#### 2.2 Istruzioni per l'acquisizione del codice unico per la pompa di calore

| 1. | Standby   |        |
|----|-----------|--------|
|    | Riscalda. | 35,5°C |
|    | Ritorno   | 35,3°C |
|    | Boiler    | 49,0°C |

Il procedimento inizia sul display con visualizzazioni di base del regolatore (dove è indicato lo stato attuale di funzionamento).

| n |  |
|---|--|
| 2 |  |

| LNK 1– WEB –CLD 1––<br>W: Ab12CD34ef56gh | Con il tasto direzionale spostarsi fino<br>alla finestra mostrata a sinistra. Il codice<br>visualizzato è quello attivo attualmente. |
|------------------------------------------|----------------------------------------------------------------------------------------------------|
|                                          | visualizzato e quello attivo attualmente.                                                                                            |

1-

3. -LNK WEB -CLD 1\_ 1\_\_ PW: AB12CD34EF56GH ReguestForNewCode Activated . . . . . . . .

**WEB** 

Per acquisire un nuovo codice unico, assicurarsi prima che i stati LNK e CLD hanno

entrambi valore 1. Premendo sul si invia la richiesta per acquisire un nuovo codice.

Sul display appare un nuovo codice unico da -CLD 1-utilizzare nella seguente procedura di HG65FE43DC21BA registrazione.

| i |  |
|---|--|
| - |  |

-LNK

PW:

4.

WEB -CLD 1\_ \_ 0-1. **WEB** -CLD 0--LNK

Qualora uno dei due stati (LNK oppure CLD) abbia il valore 0, si è verificato un errore di connessione. Per risolvere l'inconveniente vedi (Capitolo 3).

#### 2.3 Registrazione di nuovo account utente

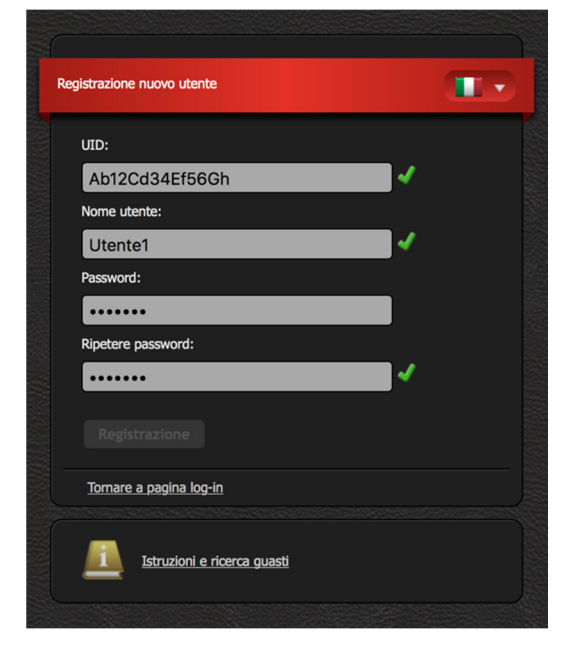

Precedentemente primo utilizzo al dell'interfaccia web si deve creare l'Account utente e collegarlo con la pompa di calore. La registrazione si effettua tramite browser sul PC, tablet o smartphone.

Per accedere all'applicazione web, scegliere tra:

Pagina web KRONOTERM 

http://www.kronoterm.com

cliccando sul link "Oblak" (Cloud)

o direttamente all'indirizzo:

https://cloud.kronoterm.com

Per la registrazione è necessario il codice unico a 14 cifre, acquisito con la procedura descritta sopra al punto 2.2. Questo codice va inserito nel campo denominato UID. Nel passo successivo si definisce il nome utente e la password. Un segno di spunta verde conferma la validità delle inserzioni nei campi. Cliccando sul campo "Registrazione" si crea un account utente nuovo. A questo punto il sistema apre la pagina di login.

### 2.4 Login all'interfaccia web

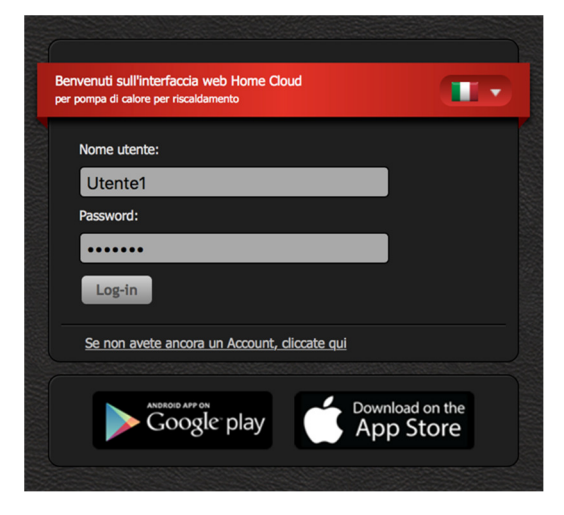

Inserire nei campi "Nome utente" "Password" i dati già definiti al momento della registrazione (punto 2.3 sopra). Premendo il tasto "Login" si entra nell'interfaccia web.

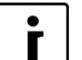

#### NOTA

Nome utente o password dimenticati

Se si dimentica il nome utente o password, bisogna prima ottenere un nuovo codice unico ed effettuare la registrazione del nuovo Account utente.

#### **RISOLUZIONE DEI PROBLEMI DI CONNESSIONE AL** 3 CLOUD

Al router ci si trova il connettore Ethernet.Permette il collegamento dell'apparecchiatura al cloud. Inviando l'apprecchiatura l'installatore con cavo da rete (UTP), collega il modullo Web nell'apparecchiatura con il router, l'ultimo deve essere collegato all'internet.

Ill router deve avere attivo il DHCP (Dynamic Host Configuration Protocol), il,qualle automaticamente assegna l'indirizzo a modullo web.

Connettore Ethernet al router

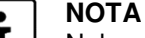

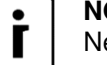

Nel caso l'indicatore arancione LED al connettore Ethernet del vostro router non è illuminato, LED verde invece lampeggia, ciò probabilmente indica il collegamento alla rete cattivo. Per eliminare il guasto seguire le istruzioni sotto.

#### NOTA

Dopo l'avvio dell'apparecchiatura aspettare ca. 3 minuti per la sincronizzazione del dispositivo con il cloud.

- 1. Verificare la corretta connessione del cavo al connettore Ethernet.
- 2. Sul connettore Ethernet si trovano due indicatori LED. Verificare se il LED verde lampeggia o è acceso fisso.

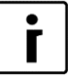

Г

ΝΟΤΑ

Stato dei LED sul connettore Ethernet:

VERDE LED:

- LED ACCESO:
  - Connessione effettuata. LED LAMPEGGIANTE:
  - Trasmissione dati attiva.

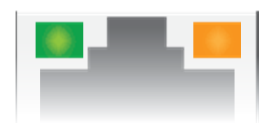

- LED SPENTO: Non c'è connessione.
- ARANCIONE LED:

► LED ACCESO:

- Velocità trasmissione dati 100 Mbps
- LED SPENTO: Velocità trasmissione dati 10 Mbps oppure mancata connessione.

### 3.1 il LED verde lampeggia o è acceso

1. The basic menu of the device controller Stand-by..... display Termotronic (where the current Heating 35,5°C operation status is displayed). 35,3°C Return 49,0°C DHW 2. WEB 1---LNK 1--CLD Press directional kev to displav PW: AB12CD34EF56GH currently active code. Verificare lo stato corretto dei parametri LNK e 3. -LNK 0-WEB -CLD 0--CLD=1; se diverso seguire le istruzioni sotto. ► Vedi le istruzioni punto 4 (IMPOSTAZIONI DI RETE AVANZATE). -LNK 1\_ WEB -CLD 0--Premendo il tasto direzionale ► spostarsi fino al display della data e ora 4. Boiler Verificare ed eventualmente correggere la data 32.7°C e l'ora. Per ulteriori informazioni vedere le -6.5°C T esterna istruzioni d'uso della pompa di calore. A **HT60** OFF impostazione completata attendere circa 3 minuti per la sincronizzazione della pompa di 2015/02/18 09:027 Tor calore al Cloud. 5. \_LNK **1– WEB** -CLD 1--Premendo il tasto direzionale w spostarsi sulla finestra successiva. PW: AB12CD34EF56GH Verificare se il valore del CLD è uguale a 1 6. -LNK 1-WEB -CLD 1--Avete risolto il problema! La vostra ► apparecchiatura è adesso connessa al Cloud. funzionamento Verificare il della -LNK 1-**WEB** -CLD 0--connessione Internet (PC, cellulari,..) ► Vedi le istruzioni: Presenza dell'apparecchiatura nela rete locale (capitolo 6). Se la connessione della pompa di calore al Cloud ancora non da esiti positivi, contattate il servizio di assistenza tecnica.

### 3.2 LED spento

1. Verificare la corretta connessione del cavo di rete al connettore Ethernet sul router.

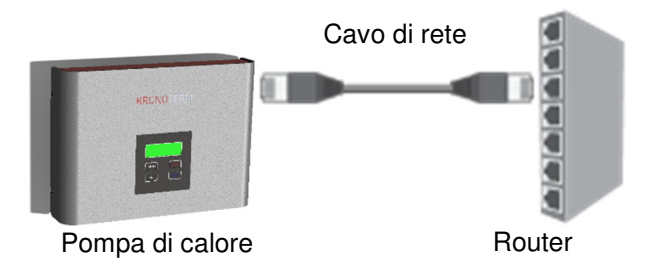

- 2. Verificate se il cavo direte sia adeguato. Per buon funzionamento occorre il cavo del tipo UTP5(e) o UTP6(e).
- Verificate se il cavo di rete (UTP) sia conforme allo standard T568A o T568B (la sequenza dei fili di entrambi le spine deve essere uguale).

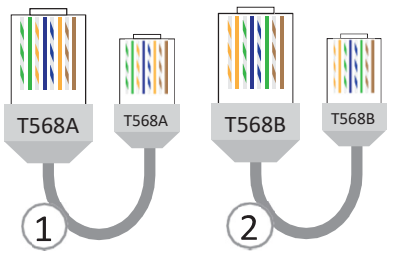

Verificate il funzionamento dei vostri dispositivi di rete (router, interruttore di rete, modem,...). Servitevi dei libretti d'uso dei dispositivi di rete. In caso di problemi contattate il Vostro operatore di rete.

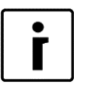

#### NOTA

Prima di rivolgervi al servizio di assistenza tecnica prendete nota del **Numero di serie** del modulo WEB Modula ("Device ID"). Lo trovate sull'etichetta applicata sul telaio della vostra pompa di calore.

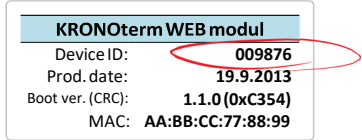

### **4 IMPOSTAZIONI DI RETE AVANZATE**

<sup>1.</sup> -LNK 0- WEB -CLD 0--PW: HG65FE43DC21BA La Vostra pompa di calore non ha ottenuto l'indirizzo IP. Il server DHCP non funziona.

- 2. Verificate il funzionamento del server DHCP nel Vostro router. Servitevi anche delle istruzioni d'uso del router.
- **3.** Se il server DHCP nel router non funziona, oppure, se volete impostare un indirizzo IP statico, dovete impostare manualmente I parametri di rete sul regolatore della pompa di calore.
- 4. DIAGNOSTICA-VISUA. I V I I V I ----- V ------

Premendo il tasto direzionale spostarsi sulla finestra DIAGNOSTI-CA-VISUALIZZAZIONI.

---- DHCP. IP. MASK --- DHCP: ON
 IP: 10. 0. 0. 187
 MASK: 255. 255. 255. 0

Confermare con II tasto Con il tasto direzionale spostarsi sulla finestra DHCP-IP-MASK.

### i s

ΝΟΤΑ

Se il menu non viene visualizzato, la pompa è in fase di sincronizzazione. Questo procedimento dura circa tre minuti. Al termine la finestra può essere visualizzata premendo di nuovo il tasto

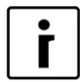

i

#### NOTA

I parametri necessari della rete:

- Indirizzo IP libero (IP)
- La maschera di rete (MASK)
- IP del server DNS1 (DNS1)

### 6. **DHCP: ON**

ОРОМВА

Per impostare l'indirizzo IP statico dovete impostare il parametro  $\ensuremath{\text{DHCP}}$  su  $\ensuremath{\text{OFF}}$  .

- IP del server DNS2 (DNS2) (optional)
- ► Indirizzo IP del Gateway (GTW)

Il parametro DHCP lampeggia (indicazione della impostazione attuale)

7. Modifica del valore del parametro selezionato:

---- DHCP. IP. MASK ----DHCP: ON IP: 10. 0. 0. 187 MASK: 255. 255. 255. 0

- Con il tasto
   modalità di modifica del parametro scelto (XXX lampeggiante).
- Con I tasti e modificate il valore del parametro.
- Per terminare l'editing premere di nuovo il tasto
- Con il tasto spostarsi sul parametro successivo. Tutti i successivi parametri da impostare come descritto sopra.
  - Le modifiche sono confermate all'uscita dalla finestra DHCP-IP-MASK.

i

#### NOTA

La procedura di impostazione parametri e uguale per tutte le impostazioni. Seguire le indicazioni come descritte nell'ultimo paragrafo.

### **5 DIAGNOSTICA DELLA CONNESSIONE INTERNET**

Notate frequenti interruzioni della connessione al Cloud durante l'utilizzo dell'applicazione KRONOTERM Web ? Incontrate spesso problemi di connessione della pompa di calore alla rete internet?

Con l'ausilio di diagnostica della connessione internet potete scoprire se la vostra connessione risponde al livello di qualità per un funzionamento normale dei servizi KRONOTERM Web. Lo stato della connessione può essere seguito con l'applicazione KRONOTERM Web.

1. L'accesso alla interfaccia web Home Cloud da collegamento internet:

<u>https://cloud.kronoterm.com.</u> via l'applicazione per i cellulari smart "Hone cloud for phone", "Home cloud for iPhone o per i tablet "Home Cloud", "Home Cloud fori Pad" disponibili nell'App Store o nel negozio Google Play.

2. Inserire nei campi "Nome utente" e "Password" i dati già definiti al momento della registrazione. Premendo il tasto "Login" si entra nell'interfaccia web.

| per pompa di calore per riscaldamento       |                 |
|---------------------------------------------|-----------------|
| Nome utente:                                |                 |
| Utente1                                     |                 |
| Password:                                   |                 |
| •••••                                       |                 |
| Log-in                                      |                 |
| Se non avete ancora un Account, cliccate qu | <u>i</u>        |
|                                             | Download on the |

3. Nella barra di navigazione aprite la linguetta Tendenze.

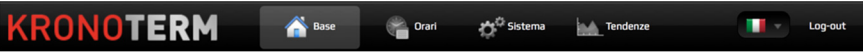

Si apre la finestra con Istogrammi temporali che permettono di vedere la storia e fare confronto di funzionamento di tutti I parametri del Vostro sistema.

|             | +                                         | +                     | + +                 | +                                | +            |            |
|-------------|-------------------------------------------|-----------------------|---------------------|----------------------------------|--------------|------------|
| THANKADOS . | Martedi, 24. Maggio 2016                  |                       |                     |                                  |              |            |
| +           |                                           |                       |                     |                                  |              |            |
|             | Circolazione acqua sanitaria              | Circolatore serbatoir | o III Circi         | olatore circuito risc. 1         |              |            |
|             | Circolatore circuito risc. 2              | Fonte aggiuntiva      | 🕌 Resi              | istenza fonte aggiuntiva         |              |            |
|             | Programma antigelo                        | Fonte di riserva      | SSS Risc            | aldamento                        |              |            |
|             | Acqua calda sanit.                        | Raffrescamento atti   | ivo 🥂 Anti          | ilegionella                      |              |            |
|             | Z <sup>2<sup>2</sup></sup> Stato stand-by | Awio e prot.comp.     | ් <sup>හා Spe</sup> | gnimento remoto                  |              |            |
|             | Sbrinamento                               | Regime di funzion.    | Raff                | freddamento passivo              |              |            |
| +           | PV Modalità di PV                         | Cancella              | ~                   |                                  |              | [t]        |
|             |                                           |                       | 10 11 12            | <u>, o, o, <del>,</del>, , ,</u> | . 18 19 20 2 | 1 22 23 24 |
| <           | < ORA                                     | GIORNI                | SETTIM.             | MESE                             | ANNO         |            |

4. Cliccando sull'icona + a lato sinistro si apre una nuova finestra di dialogo. Tra le opzioni

elencate scegliete: Connessione Ethernet 
5. Cliccando sull'icona successiva + sul lato sinistro del grafico scegliete

anche l'opzione: Connessione Web (internet).

6. La barra blu nel grafico rappresenta il funzionamento della connessione nel periodo di tempo selezionato (ora, giorno, settimana, mese, anno). L'interruzione della barra indica l'interruzione della connessione.

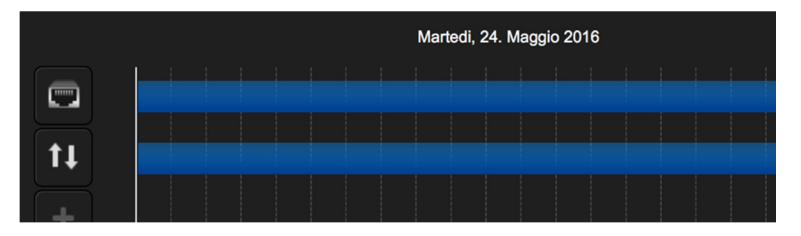

7. Usando I tasti sotto il grafico si modifica il criterio temporale ((ora, giorno, settimana, mese, anno).

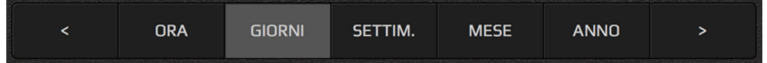

### 5.1 Numero di interruzioni della connessione ammesso:

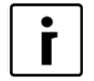

#### NOTA

Con interruzioni eccessive della connessione Ethernet o Web, l'utilizzo del servizio Cloud.KRONOTERM sarà limitato.

### 5.1.1 Connessione Ethernet

Si ha una connessione di qualità con massimo 3 interruzioni a settimana, ognuna di durata di alcuni secondi.

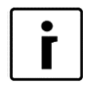

#### ΝΟΤΑ

Nel caso di interruzioni eccessive controllate il funzionamento dei vostri dispositivi di rete.

#### 5.1.2 Connessione Web (connessione al Cloud)

Si ha una connessione di qualità con massimo 5 interruzioni a settimana, ognuna di durata massima di 5 minuti.

| • |  |
|---|--|
| Γ |  |
|   |  |

#### NOTA

Nel caso di interruzioni eccessive contattate il Vostro operatore di rete (internet provider).

### 6 LA POMPA DI CALORE È PRESENTE NELLA RETE LOCALE?

Con il programma KRONOTERM Web Modul Discovery potete verificare in modo semplice se la Vostra pompa di calore risulta presente nella rete locale.

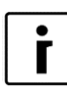

#### NOTA

Per avviare il programma occorre avere un PC con sistema operativo Microsoft Windows. Il PC deve essere connesso alla stesse rete come la pompa di calore.

1. Trovate il programma KRONOTERM Web Modul Discovery sul sito web: <u>https://cloud.kronoterm.com/?troubleshooting=1</u>

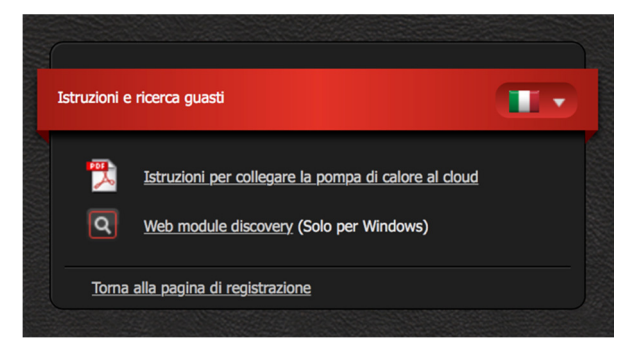

2. Scaricate sul Vostro PC il file di avvio del programma KRONOTERM Web Modul Discovery e apritelo.

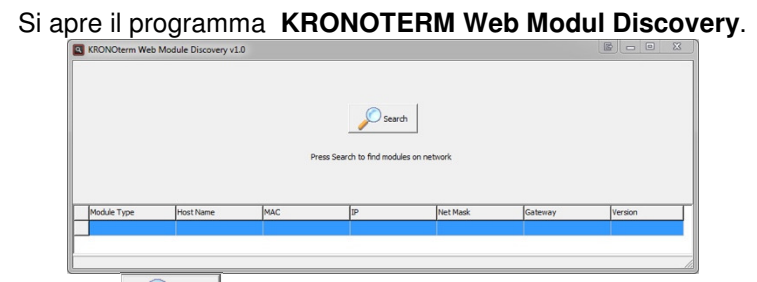

3. Cliccando sul tasto sul tasto avviate la ricerca delle pompe di calore nella Vostra rete locale.

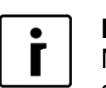

ΝΟΤΑ

Nel caso di apertura di finestra di avviso della Firewall, confermate l'eccezione di sicurezza.

4. Se il programma trova la pompa, vedrete la seguente frase scritta sotto il tasto:

Number of found modules: 1 🚽

Questo significa che la Vostra pompa è collegata in rete. È probabile che I parametri di rete della pompa di calore non sono impostati correttamente.

Vedere le istruzioni:

IMPOSTAZIONE MANUALE DEI PARAMETRI DI RETE( punto 4).

### 7 Soluzione dei problemi della rete domestica

Nel caso della soluzione dei problemi con il collegamento del modulo web non riuscita rispondere a 5 domande, che rispecchiano le cause dei problemi più comuni:

 Avete il cavo Ethernet tra il modulo web e il router realizzato in modo corretto e professionale secondo la norma, descritta nel punto 3.2?
 NOTA

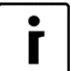

Lunghezza massima del cavo Ethernet secondo la norma è di 50 m.

2. Avete verificato il cavo Ethernet usando il tester? Questa prova garantisce la certezza della realizzazione corretta di il 100%.

| Γ | • | ٦ |
|---|---|---|
|   | ſ |   |

#### ΝΟΤΑ

Un grande problema della realizzazione dei cavi da collegamento Ethernet rappresenta l'interfaccia prodotta in maniera cosi robusta da funzionare anche nel caso di contatto scarso dei cavi nel connettore RJ-45. On un cavo cosi, l'internet dopo il collegamento nel computer funzionerà con la velocità ridotta, il collegamento completo avrà invece la stabilita limitata. L,unica prova adatta è la prova con il tester.

- 3. Avete per il collegamento tra il router e modulo un'altra interfaccia commerciale, ad esempio adattatore di rete, router e interfaccia Wi-Fi ecc.
- 4. Avete tra il router e modulo un altro interruttore o altro dispositivo commerciale, che non funziona in modo corretto? Verificare il funzionamento della stessa .
- 5. Forse nel periodo del collegamento cattivo usate l'internet, Torrenti, ip-tv, Netflix, altro streaming...?

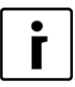

**NOTA** Rispondendo alle domande riceviamo le richieste fondamentali, che devono essere soddisfatte per un funzionamento del modulo web corretto, alle quali noi, nel ruolo di produttore non possiamo influenzare! Per altre informazioni rivolgersi a vostro internet provider.

### 8 Nota

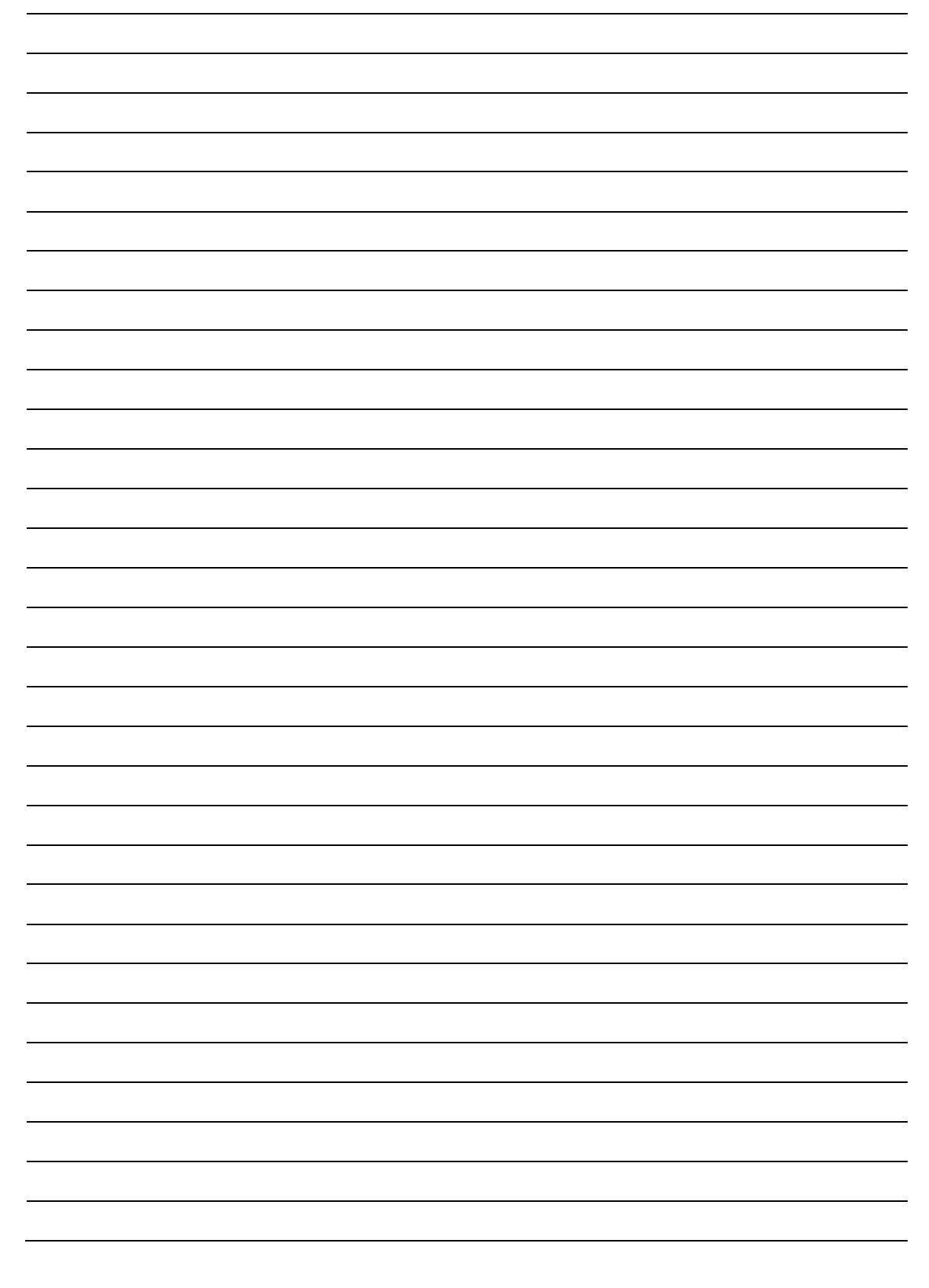

### Sede e produzione

Kronoterm d.o.o. Trnava 5e 3303 Gomilsko

Tel.: (00386) 3 703 16 20 | Fax: (00386) 3 703 16 33 | Web: <u>www.kronoterm.com</u> | e-mail: <u>info@kronoterm.com</u>